## Si vous voulez utilisez l'application mobile Moodle

T

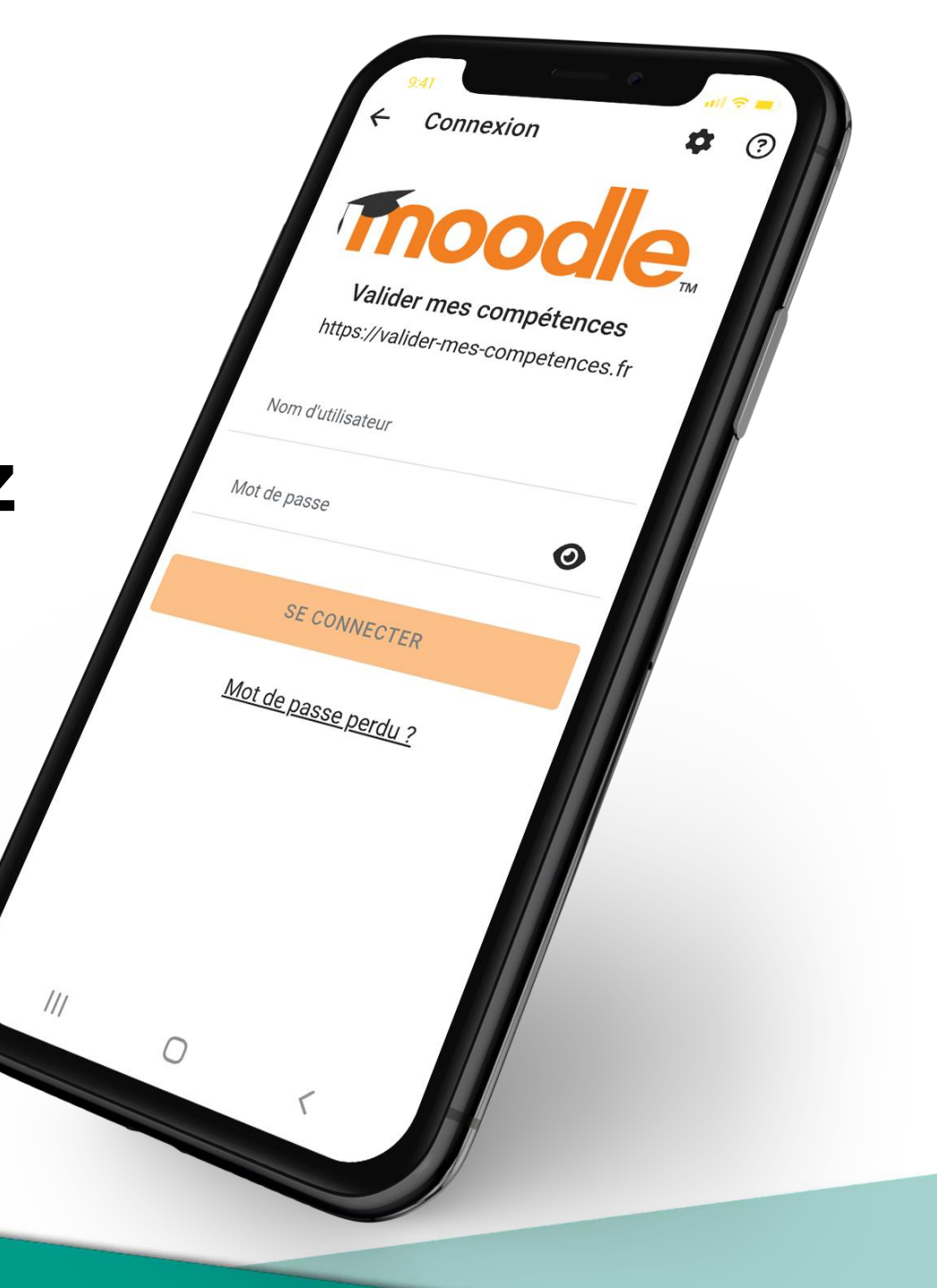

## Téléchargez l'application Moodle

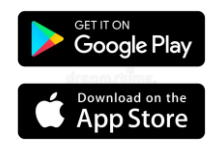

- 1. Sur votre smartphone allez sur l'application
- Play Store pour un téléphone Android
- · App Store pour un téléphone Apple
- 2. Dans la barre de recherche, tapez : Moodle
- 3. Sélectionnez le bouton Installer
- 4. Sélectionnez le bouton Ouvrir

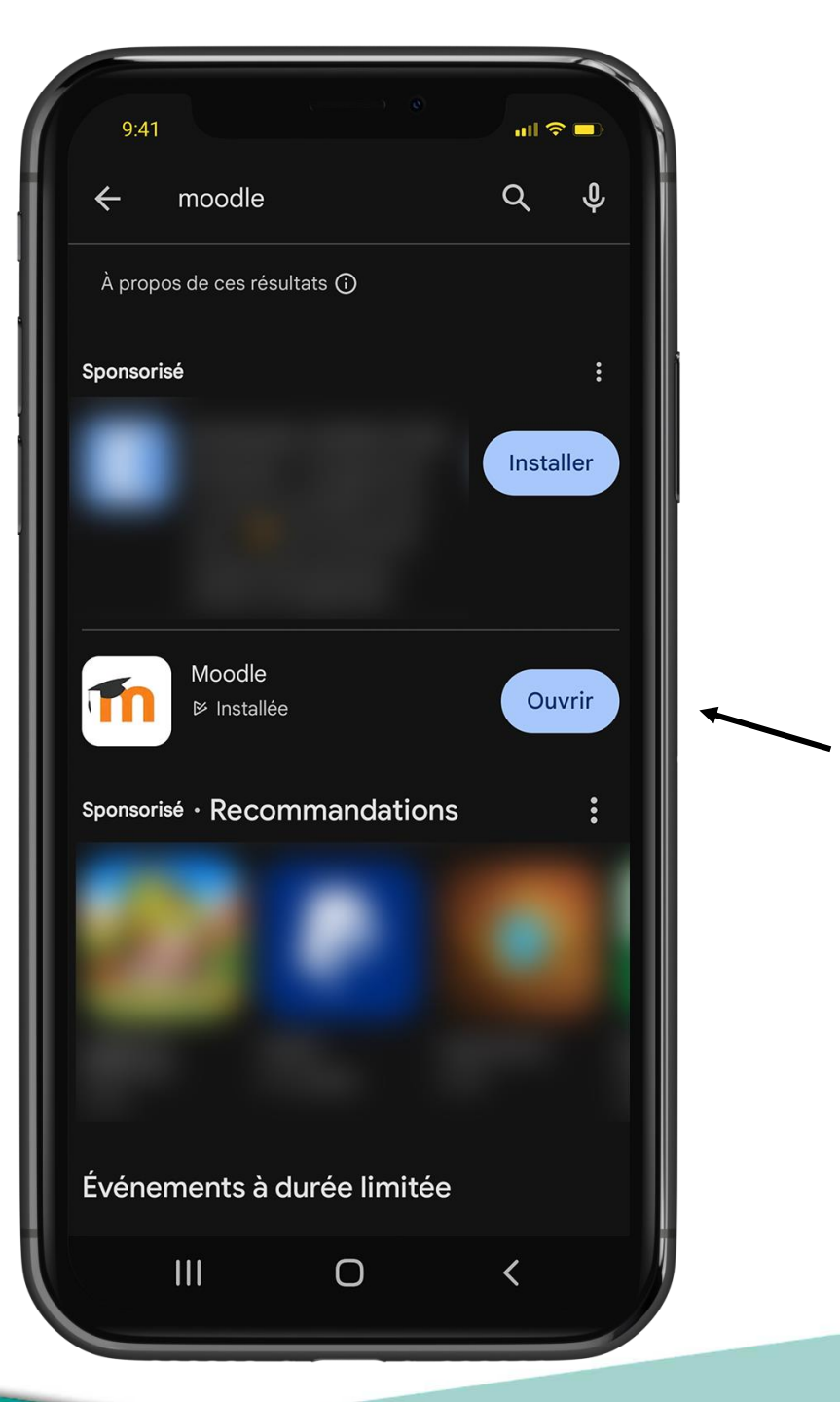

Une fois l'application ouverte :

- Sélectionnez PASSER

| ÷ | 9:41  | <b>DOO</b><br>enue dans<br>Moodle ! | PA<br>De<br>s l'App | SSER |  |
|---|-------|-------------------------------------|---------------------|------|--|
|   | JES   |                                     |                     |      |  |
|   | JE SU |                                     |                     |      |  |
|   |       | 0                                   | <                   |      |  |

## - Entrez l'adresse : https://valider-mes-competences.fr

L'application va enregistrer cette adresse, vous n'aurez plus à réaliser cette étape.

| 9:41                       | () @          | all 🗢     |    |  |  |  |  |
|----------------------------|---------------|-----------|----|--|--|--|--|
| Connexior                  | n à Moodle    |           | *  |  |  |  |  |
| T                          | 000           | <b>le</b> | тм |  |  |  |  |
| Votre site<br>https://camp | us.exemple.fr |           | -  |  |  |  |  |
|                            | Ou            |           |    |  |  |  |  |
| LIRE LE CODE QR            |               |           |    |  |  |  |  |
| Besoin d'aide ?            |               |           |    |  |  |  |  |
|                            |               |           |    |  |  |  |  |
|                            |               |           |    |  |  |  |  |
|                            |               |           |    |  |  |  |  |
|                            | 0             | <         |    |  |  |  |  |

Automatiquement une fenêtre va s'afficher, pour ne plus la voir :

- Cochez **Ne plus afficher.** pour que cette fenêtre n'apparaisse plus.

- Cliquez sur SUIVANT

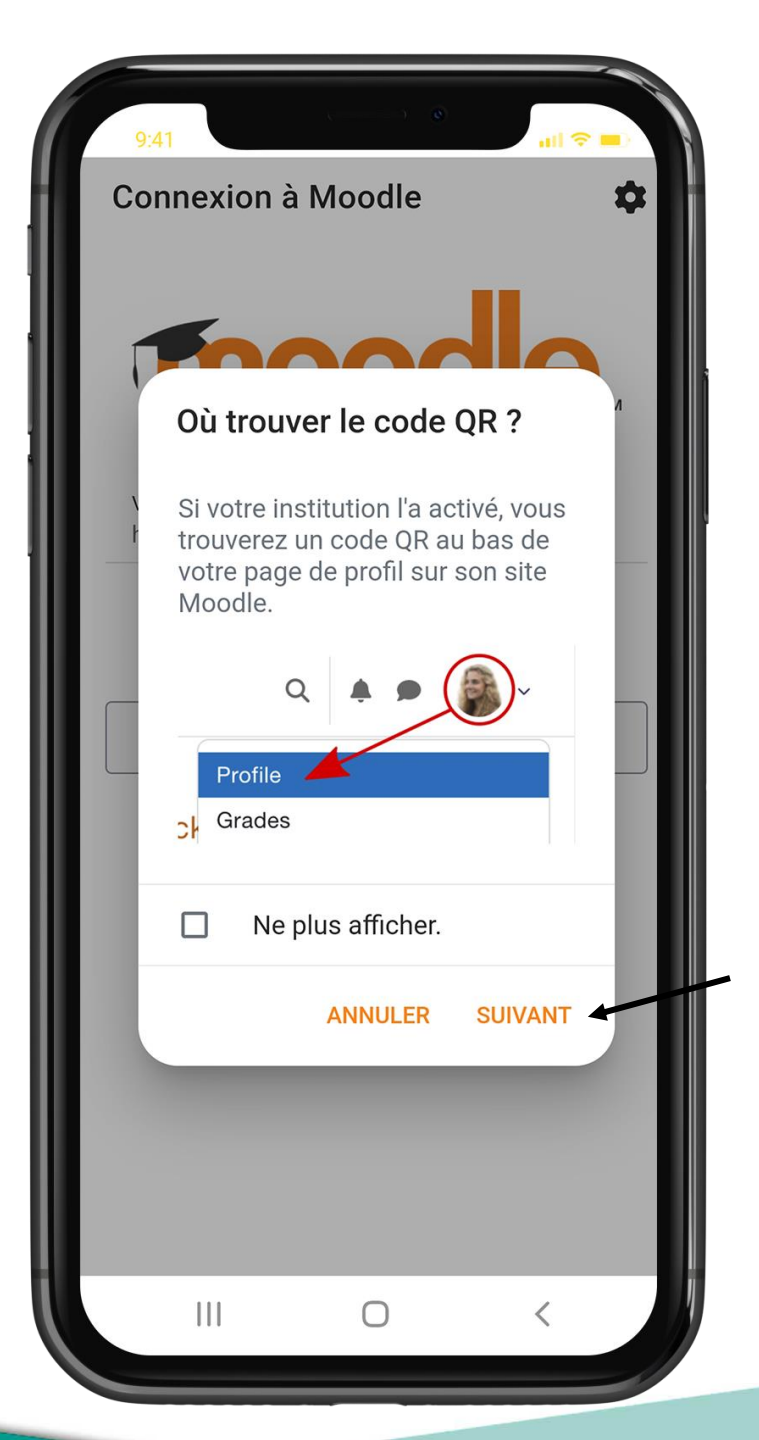

## 1. Entrez votre **adresse mail** (sur laquelle vous avez reçu le mail d'information)

- 2. Entrez votre mot de passe
- 3. Sélectionnez SE CONNECTER

L'application va enregistrer ses données, vous n'aurez plus à réaliser cette étape.

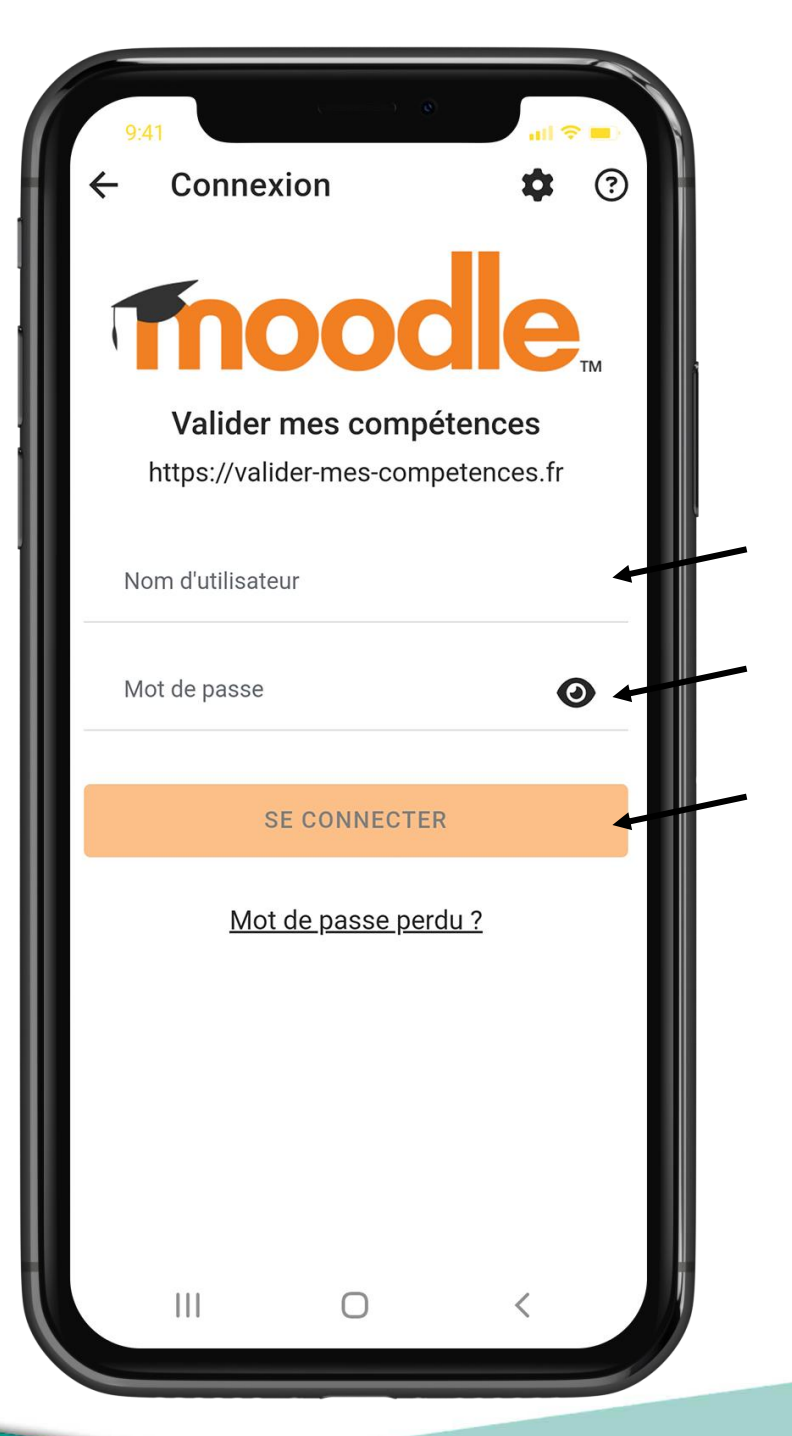

- Vous avez la visibilité sur les stages

L'application va enregistrer vos données d'identification. À la prochaine ouverture de l'application, vous arrivez directement sur cette page.

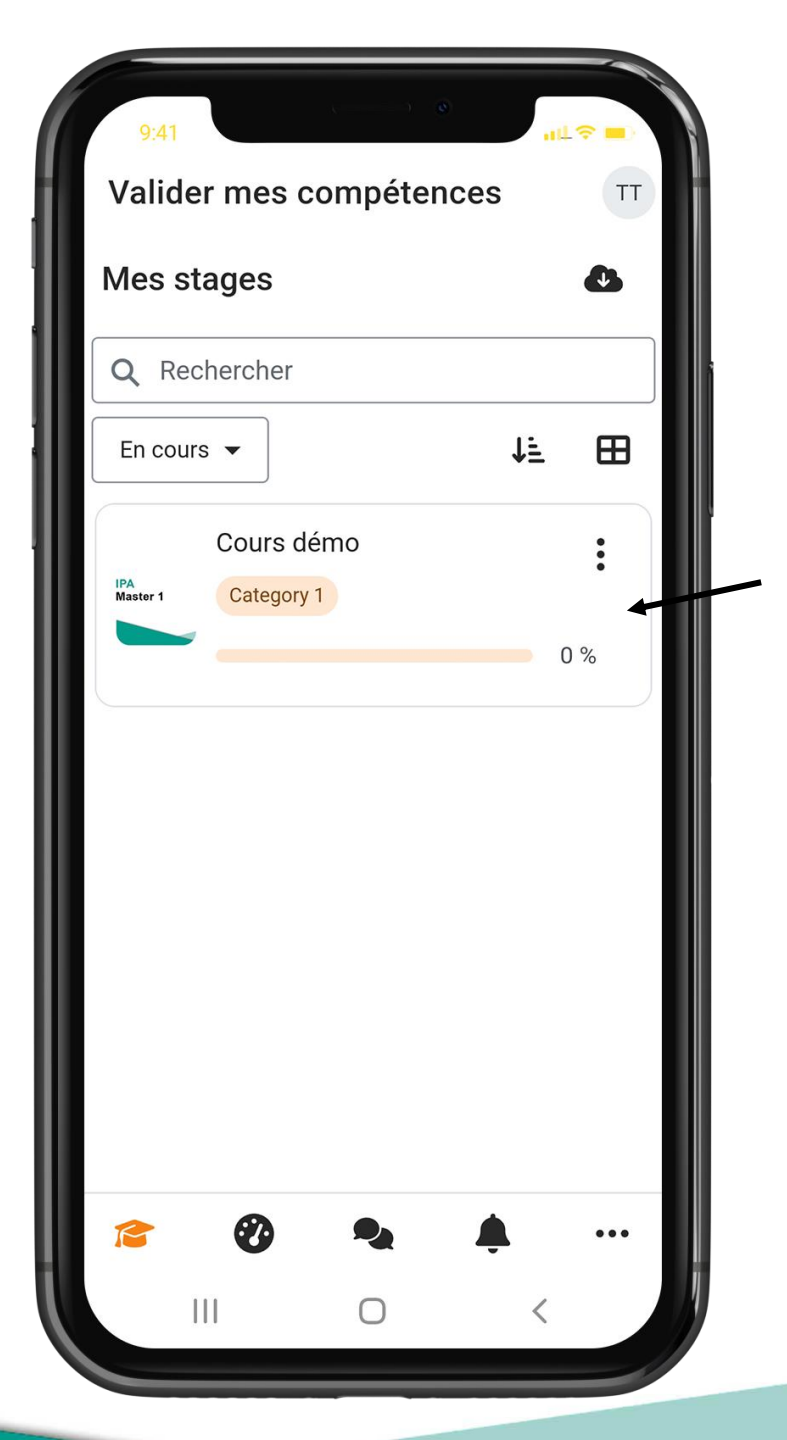

Pour plus d'informations, vous pouvez le service technique sur : moodle-sante@u-bordeaux.fr